# 表計算 競技課題 課題1~2

## 前半(50分間)

前半の課題は、課題1と課題2で構成されています。

| 選手番号 |  |
|------|--|
| 選手氏名 |  |

### 【課題1】 装飾・編集

USBメモリー内のファイル「R01課題B1Q」のシート「得点一覧」を開き、セル【A1】に自分の選手番号、セル 【A2】に自分の選手氏名を入力し、次の設問に従って表を完成させなさい。文字の入力は指定がなければ、標準のフ オント(游ゴシック、フォントサイズ11)とする。なお、評価対象は得点一覧シートのみとし、名簿シートの状態に ついては不問とする。

- 設問1 【C6:L6】のセル範囲に、シート「名簿」にある「氏名」のデータを追加入力しなさい。
- 設問2 次に示す表題を、以下の設定内容により作成しなさい。

## 採用試験の点数

| 区分       | 設定内容                      |
|----------|---------------------------|
| 対象範囲     | おおむねセル範囲【C2:L3】           |
| 図形       | 種類:六角形、線種:実線、線の太さ:3 ポイント、 |
| フォント     | MSP ゴシックで 20 ポイント、太字、黒    |
| 図形の塗りつぶし | 青、アクセント 5、白+基本色 40%       |
| 図形の枠線    | 標準の色、オレンジ                 |
| 文字配置     | 縦・横位置ともに中央揃え              |

- 設問3 データの入力規則を使ってドロップダウンリストを作り、セル【C7:L7】を次ページの<完成イメージ>を参考 にして穴埋めしなさい。 リストは「人文科学、自然科学、社会科学、財務、情報処理」とする。
- 設問4 東京会場の得点表に対し、次の指示に従い、セルの設定を行いなさい。

| 区分   | 対象範囲     | 設定内容                   | 結果表示           |
|------|----------|------------------------|----------------|
| セルの結 | [M5:M7]  | セルを結合して上下左右ともに中央揃え     |                |
| 台    |          |                        |                |
| 文字配置 | [B5:L6]  | 上下左右ともに中央揃え            |                |
|      | 【B7:L7】  | 横位置で前後にスペースの入った均等割り    |                |
|      |          | 付け                     |                |
|      | [B8:B14] | 横位置均等割り付けでインデント1       |                |
|      |          | 縦位置は中央揃え               |                |
| 条件付き | [C6:L6]  | 合計点数が 300 点以下の生徒の氏名に対し | フォント:赤、太字      |
| 書式   | [M8:M13] | 各科目の平均点の「点数」が同じクラスの    | フォント : 黒、塗りつぶし |
|      |          | 中で上位トップ3までの3つのセル       | の色:黄色系、スタイル:   |
|      |          |                        | 斜体             |
|      | C14:L14  | 同じクラス内で一番点数が低い点数に対し    | フォント:白、塗りつぶし   |
|      |          |                        | の色:茶色系、スタイル:   |
|      |          |                        | 斜体             |

- 設問5 【C8:M14】のセルに対し、数字を入れると、単位「点」が後ろに表示されるようにセルの書式設定を変更しな さい。
- 設問6 【M8:M14】のセルに対し、平均点が小数点第一位まで表示されるようにセルの書式設定を変更しなさい。

設問7 次の指示に従い、表の装飾を行いなさい。

| 区分     | 対象範囲     | 設定内容              |
|--------|----------|-------------------|
| 罫線     | [B5:M14] | <完成イメージ>を元に罫線をつける |
| 行・列の調整 | B列       | 列幅を 15.75         |
|        | C~L列     | 列幅を 10            |
|        | M列       | 列幅を 8             |
|        | 5行目~13行目 | 行の高さを21           |
|        | 14 行目    | 行の高さを34           |

- 設問8 書式のコピーを使い、【B5:M14】の書式を【B18:M27】に対して同じ書式になるように変更しなさい。また、 行・列の調整を行いなさい。
- 設問9 東京会場の得点表と大阪会場の得点表を比較して、条件付き書式を用いて設定を行いなさい。

| 対象範囲      | 設定内容                | 結果表示          |
|-----------|---------------------|---------------|
| [C14:L14] | 2つの表にまたがって一番点数の高いセル | フォント : 白      |
| [C27:L27] | に対して                | 塗りつぶしの色 : 紺色系 |
|           |                     | スタイル:太字、斜体    |
| [M14]     | 2つの値のうち高いほうのセルに     | フォント : 白      |
| [M27]     |                     | 塗りつぶしの色:ピンク系  |
|           |                     | スタイル:太字、斜体    |

設問10 結果をUSBメモリーに、「R01課題B1A」のファイル名で保存しなさい。 (英数字は半角とすること) <完成イメージ> (課題1)

| 1  | 選手番号 |                |         |      |                  |       |       |        |       |       |       |                  |              |  |
|----|------|----------------|---------|------|------------------|-------|-------|--------|-------|-------|-------|------------------|--------------|--|
|    | 選手氏名 |                | 採田試験の占数 |      |                  |       |       |        |       |       |       |                  |              |  |
| 3  |      |                |         |      |                  | 3     | 木田武阀  | 火の点安   | ¢.    |       |       |                  |              |  |
| 4  |      | 東京会場           |         |      |                  |       |       |        |       |       |       |                  |              |  |
| 5  |      | 出席番号           | 1       | 2    | 3                | 4     | 5     | 6      | 7     | 8     | 9     | 10               |              |  |
| 6  |      | 氏名             | 上田 和夫   | 荒井 駿 | 東 ひとみ            | 井坂 碧  | 松本 理恵 | 柴崎 茜   | 高橋 渡  | 玉井 美咲 | 増島 友里 | 和田翼              | 平均点          |  |
| 7  |      | 専門科目選択         | 自然科学    | 人文科学 | 社会科学             | 財務    | 情報処理  | 人文科学   | 自然科学  | 社会科学  | 財務    | 情報処理             |              |  |
| 8  |      | 一般教養           | 56点     | 60点  | <mark>88点</mark> | 41点   | 82点   | 90点    | 88点   | 74点   | 58点   | <mark>68点</mark> | 70.5点        |  |
| 9  |      | 専門科目           | 42点     | 54点  | 64点              | 42点   | 72点   | 64点    | 86点   | 85点   | 68点   | 74点              | <i>65.1点</i> |  |
| 10 |      | 適性試験           | 30点     | 66点  | 47点              | 98点   | 34点   | 46点    | 68点   | 32点   | 47点   | 72点              | 54.0点        |  |
| 11 |      | グループ討議         | 48点     | 78点  | 35点              | 24点   | 66点   | 68点    | 74点   | 54点   | 68点   | 58点              | 57.3点        |  |
| 12 |      | 一次面接           | 62点     | 59点  | 48点              | 54点   | 48点   | 87点    | 72点   | 38点   | 37点   | 64点              | 56.9点        |  |
| 13 |      | 役員面接           | 66点     | 60点  | 65点              | 36点   | 54点   | 68点    | 68点   | 74点   | 47点   | 48点              | 58.6,点       |  |
| 14 |      | 合計点数<br>600点満点 | 304点    | 377点 | 347点             | 295,5 | 356点  | 423点   | 456点  | 357点  | 325点  | 384点             | 362.4点       |  |
| 15 |      |                |         |      |                  |       |       |        |       |       |       |                  |              |  |
| 16 |      |                |         |      |                  |       |       |        |       |       |       |                  |              |  |
| 17 |      | 大阪会場           |         |      |                  |       |       |        |       |       |       |                  |              |  |
| 18 |      | 出席番号           | 1       | 2    | 3                | 4     | 5     | 6      | 7     | 8     | 9     | 10               |              |  |
| 19 |      | 氏名             | 中西雄一    | 長谷川誠 | 米田 美穂            | 大村幹夫  | 森由美子  | 今井 さなえ | 杉山 健作 | 塚田 浩二 | 雄城 瑠奈 | 増田 佑美            | 平均点          |  |
| 20 |      | 専門科目選択         | 財務      | 自然科学 | 情報処理             | 自然科学  | 人文科学  | 人文科学   | 情報処理  | 財務    | 財務    | 人文科学             |              |  |
| 21 |      | 一般教養           | 58点     | 28点  | 87点              | 35点   | 82点   | 87点    | 77点   | 35点   | 28点   | 78点              | 59.5点        |  |
| 22 |      | 専門科目           | 64点     | 45点  | 45点              | 68点   | 72点   | 82点    | 68点   | 42点   | 68点   | 86点              | <i>64.0点</i> |  |
| 23 |      | 適性試験           | 24点     | 74点  | 75点              | 87点   | 34点   | 79点    | 68点   | 32点   | 66点   | 72点              | <u>61.1点</u> |  |
| 24 |      | グループ討議         | 75点     | 35点  | 65点              | 68点   | 66点   | 87点    | 72点   | 54点   | 32点   | 64点              | 61.8,류       |  |
| 25 |      | 一次面接           | 42点     | 45点  | 42点              | 74点   | 48点   | 68点    | 72点   | 45点   | 37点   | 58点              | 53.1点        |  |
| 26 |      | 役員面接           | 65点     | 68点  | 28点              | 36点   | 54点   | 70点    | 72点   | 65点   | 47点   | 48点              | 55.3点        |  |
| 27 |      | 合計点数<br>600点満点 | 328点    | 295点 | 342点             | 368点  | 356点  | 473点   | 429点  | 273点  | 278点  | 406点             | 354.8点       |  |

### 【課題2】 関数式による表の完成

USBメモリー内のファイル「R01課題B2Q」を開き、シート「コート売上一覧表」のセル【A1】に自分の選手番号、 セル【A2】に自分の選手氏名を入力し、次の設問に従って表を完成させなさい。 文字の配置、数値の表示形式、罫線の種類は<完成イメージ>を参考にすること。

| ・シート                                                  | <ul> <li>・シートは、「コート売上一覧表」と「コード一覧」の2種類である。</li> </ul> |              |             |                   |             |               |                                                                                                    |                                        |  |
|-------------------------------------------------------|------------------------------------------------------|--------------|-------------|-------------------|-------------|---------------|----------------------------------------------------------------------------------------------------|----------------------------------------|--|
| ・シート                                                  | ・シート「コード一覧」には、「分類コード一覧表」「色コード一覧表」の2つのリストがある。         |              |             |                   |             |               |                                                                                                    |                                        |  |
| ・シート                                                  | ・シート「コート売上一覧表」の商品コードについては 次の内容を音味すろものとすろ             |              |             |                   |             |               |                                                                                                    |                                        |  |
|                                                       |                                                      |              |             |                   |             |               |                                                                                                    |                                        |  |
|                                                       | <u>AR1<sup>-</sup>2010-520</u>                       |              |             |                   |             |               |                                                                                                    |                                        |  |
|                                                       |                                                      |              |             | $\sim$ $-$        |             |               |                                                                                                    |                                        |  |
| 左                                                     | 3桁(「分類                                               | 頁コード-        | 一覧表」        | の 中3              | 桁~4         | 桁(「色コード       |                                                                                                    |                                        |  |
| 分                                                     | 類コード)                                                |              |             | 一覧                | 表  の        | 色コード)         |                                                                                                    |                                        |  |
| L                                                     |                                                      |              |             |                   |             |               |                                                                                                    |                                        |  |
|                                                       |                                                      |              |             |                   |             |               |                                                                                                    |                                        |  |
|                                                       |                                                      |              |             |                   |             |               |                                                                                                    |                                        |  |
|                                                       |                                                      |              |             |                   |             |               |                                                                                                    |                                        |  |
| 分類コードー                                                | -覧表                                                  |              |             |                   |             |               | 色コード一覧表                                                                                                    |                                        |  |
| 分類コード-<br>分類コード                                       | -覧表<br>BRC                                           | ART          | DFR         | СНТ               | TRC         | TRK           | 色コード一覧表<br>色コード                                                                                             | Ê                                      |  |
| <ul> <li>分類コード-</li> <li>分類コード</li> <li>分類</li> </ul> | -覧表<br>BRC<br>パルマカーン                                 | ART<br>アルスター | DFR<br>ダッフル | CHT<br>チェスターフィールド | TRC<br>トレンチ | TRK<br>タイロッケン | 色コード一覧表<br>色コード<br>101                                                                                      | 色白                                     |  |
| 分類コード-<br>分類コード<br>分類                                 | -覧表<br>BRC<br>バルマカーン                                 | ART<br>アルスター | DFR<br>ダッフル | CHT<br>チェスターフィールド | TRC<br>トレンチ | TRK<br>タイロッケン | <ul> <li>色コードー覧表</li> <li>色コード</li> <li>101</li> <li>102</li> <li>405</li> </ul>                            |                                        |  |
| 分類コード-<br>分類コード<br>分類                                 | -覧表<br>BRC<br>パルマカーン                                 | ART<br>アルスター | DFR<br>ダッフル | CHT<br>チェスターフィールド | TRC<br>トレンチ | TRK<br>タイロッケン | <ul> <li>色コード一覧表</li> <li>色コード</li> <li>101</li> <li>102</li> <li>105</li> <li>400</li> </ul>               |                                        |  |
| 分類コード-<br>分類コード<br>分類                                 | - 覧表<br>BRC<br>パルマカーン                                | ART<br>アルスター | DFR<br>ダッフル | CHT<br>チェスターフィールド | TRC<br>トレンチ | TRK<br>タイロッケン | <ul> <li>色コード一覧表</li> <li>色コード</li> <li>101</li> <li>102</li> <li>105</li> <li>108</li> <li>2044</li> </ul> | 色<br>白<br>黒<br>茶<br>ワインレッド             |  |
| 分類コード-<br><mark>分類コード</mark><br>分類                    | - 覧表<br>BRC<br>バルマカーン                                | ART<br>アルスター | DFR<br>ダッフル | CHT<br>チェスターフィールド | TRC<br>トレンチ | TRK<br>タイロッケン | <ul> <li>色コード一覧表</li> <li>色コード</li> <li>101</li> <li>102</li> <li>105</li> <li>108</li> <li>2010</li> </ul> | <u>色</u><br>白<br>黒<br>茶<br>ワインレッド<br>紺 |  |
| 分類コード-<br><mark>分類コード</mark><br>分類                    | 覧表<br>BRC<br>パルマカーン                                  | ART<br>アルスター | DFR<br>ダッフル | CHT<br>チェスターフィールド | TRC<br>トレンチ | TRK<br>タイロッケン | <ul> <li>色コードー覧表</li> <li>色コード</li> <li>101</li> <li>102</li> <li>105</li> <li>108</li> <li>2010</li> </ul> | <u>色</u><br>白<br>黒<br>茶<br>ワインレッド<br>紺 |  |
| 分類コード-<br><mark>分類コード</mark><br>分類                    | 覧表<br>BRC<br>パルマカーン                                  | ART<br>アルスター | DFR<br>ダッフル | CHT<br>チェスターフィールド | TRC<br>トレンチ | TRK<br>タイロッケン | 色コード一覧表<br><u>色コード</u><br>101<br>102<br>105<br>108<br>2010                                                  | 色<br>白<br>黒<br>茶<br>ワインレッド<br>紺        |  |
| 分類コード−<br><mark>分類コード</mark><br>分類                    | 覧表<br>BRC<br>パルマカーン                                  | ART<br>アルスター | DFR<br>ダッフル | CHT<br>チェスターフィールド | TRC<br>トレンチ | TRK<br>タイロッケン | <ul> <li>色コード一覧表</li> <li>色コード</li> <li>101</li> <li>102</li> <li>105</li> <li>108</li> <li>2010</li> </ul> | 色<br>白<br>黒<br>茶<br>ワインレッド<br>紺        |  |
| 分類コード−<br><mark>分類コード</mark><br>分類                    | 覧表<br>BRC<br>パルマカーン                                  | ART<br>アルスター | DFR<br>ダッフル | CHT<br>チェスターフィールド | TRC<br>トレンチ | TRK<br>タイロッケン | <ul> <li>色コード一覧表</li> <li>色コード</li> <li>101</li> <li>102</li> <li>105</li> <li>108</li> <li>2010</li> </ul> | 色<br>白<br>黒<br>茶<br>ワインレッド<br>紺        |  |
| 分類コード−<br><mark>分類コード</mark><br>分類                    | 覧表<br>BRC<br>バルマカーン                                  | ART<br>アルスター | DFR<br>ダッフル | CHT<br>チェスターフィールド | TRC<br>トレンチ | TRK<br>タイロッケン | <ul> <li>色コード一覧表</li> <li>色コード</li> <li>101</li> <li>102</li> <li>105</li> <li>108</li> <li>2010</li> </ul> | 色<br>白<br>黒<br>茶<br>ワインレッド<br>紺        |  |

設問1 上図の通りに、次に示す対象セルにデータを入力しなさい。

| 対象シート | 対象セル    | 名前    |
|-------|---------|-------|
| コード一覧 | [C4:H5] | 分類コード |
|       | [J5:K9] | 色コード  |

- 設問2 「コート売上一覧表」シートのセル【D6:D24】に対し、商品コード【B6:B24】から「分類コード」を、それぞ れ関数を使用してとりだしなさい。
- 設問3 セル【E6:E24】に対し、設問2で求めた「分類コード」を使って「分類コード一覧表」リストを参照して 「分類」を求めなさい。
- 設問4 セル【F6:F24】に対し、商品コード【B6:B24】から「色コード」を、関数を使用してとりだしなさい。
- 設問5 セル【G8:G24】に対し、設問4で求めた「色コード一覧表」リストを参照して「色」を求めなさい。
- 設問6 セル【C28:C30】、【D28:D30】に対し、材質別売上ランキングおける売上及び順位を、関数を使って求めなさい。

設問7 セル【P6:P24】に対し、シーズン売上下半期(本数)出したうえで、売上評価を次の条件で関数を使ってあて はめなさい。

| 設定内容             | 結果表示 |
|------------------|------|
| 300 以上の場合        | S    |
| 300 未満 200 以上の場合 | А    |
| 200 未満 100 以上場合  | В    |

| 100 未満の場合 C |  |
|-------------|--|
|-------------|--|

- 設問8 セル【Q6:Q24】を参考に、各コートの種別の売上高からトレンチコートの一番高い数値を、関数を使って F27 に出力しなさい。
- 設問9 セル【R6:R24】【S6:S24】に対し、シーズン中最も販売数の多かった本数 C27:C33 と、最大月の売上高 D27:D33 を、関数を使って求めなさい。
- 設問10 結果をUSBメモリーに、「R01課題B2A」のファイル名で保存しなさい。 (英数字は半角とすること)

<完成イメージ> (課題2)

| 選手番号 |              |        |       |      |       |       |      |             |     |     |               |    |     |                       |      |         |              |         |
|------|--------------|--------|-------|------|-------|-------|------|-------------|-----|-----|---------------|----|-----|-----------------------|------|---------|--------------|---------|
| 選手氏名 | コート売上一       | 覧表     |       |      |       |       |      |             |     |     |               |    |     |                       |      |         |              |         |
|      |              |        |       |      |       |       |      |             |     |     |               |    |     |                       |      |         |              |         |
|      | 商品コード        | 原材料名   | 分類コード | 分類   | ê⊐-ド  | e     | 単価   | 令和2年<br>10月 | 11月 | 12月 | 令和 3 年<br>1 月 | 2月 | 3月  | シーズン売上<br>下半期<br>(本数) | 売上評価 | シーズン売上高 | 最大販売月の<br>本数 | 最大月の売上商 |
|      | ART-2010-320 | ウール    | xxxx  | xxxx | XXXX  | XXXX  | XXXX | 20.6        | 17  | 110 | 6             | 30 | 1   | XXXX                  | XXXX | XXXX    | xxxx         | XXXX    |
|      | CHT-101-200  | ウール    | xxxx  | xxxx | xxxx  | xxxx  | xxxx | 4.8         | 1   | 2   | 9             | 27 | 0   | xxxx                  | XXXX | XXXX    | xxxx         | xxxx    |
|      | CHT-102-430  | ウール    | xxxx  | xxxx | xxxx  | XXXX  | xxxx | 1.6         | 0   | 1   | 20            | 15 | 16  | xxxx                  | xxxx | XXXX    | xxxx         | xxxx    |
|      | CHT-102-930  | ウール    | xxxx  | xxxx | xxxx  | XXXX  | xxxx | 0.9         | 1   | 4   | 67            | 11 | 100 | xxxx                  | xxxx | XXXX    | xxxx         | XXXX    |
|      | TRC-101-210  | ウール    | xxxx  | xxxx | xxxx  | xxxx  | xxxx | 9.3         | 4   | 500 | 29            | 20 | 0   | xxxx                  | XXXX | XXXX    | xxxx         | xxxx    |
|      | BRC-101-350  | 牛皮     | xxxx  | xxxx | xxxx  | xxxx  | xxxx | 15          | 10  | 25  | 35            | 23 | 2   | xxxx                  | XXXX | XXXX    | xxxx         | XXXX    |
|      | CHT-108-102  | 牛皮     | xxxx  | xxxx | XXXX  | xxxx  | xxxx | 20.2        | 12  | 52  | 4             | 21 | 1   | XXXX                  | XXXX | XXXX    | xxxx         | XXXX    |
|      | DFR-108-100  | 牛皮     | xxxx  | XXXX | XXXX  | XXXX  | XXXX | 20.9        | 4   | 58  | 4             | 24 | 2   | XXXX                  | XXXX | XXXX    | XXXX         | XXXX    |
|      | DFR-108-660  | 牛皮     | xxxx  | XXXX | XXXX  | XXXX  | XXXX | 1.1         | 0   | 31  | 92            | 27 | 22  | XXXX                  | XXXX | XXXX    | XXXX         | XXXX    |
|      | TRK-108-900  | 牛皮     | xxxx  | XXXX | XXXX  | XXXX  | XXXX | 0.9         | 0   | 0   | 17            | 13 | 62  | XXXX                  | XXXX | XXXX    | XXXX         | XXXX    |
|      | TRK-2010-140 | 牛皮     | xxxx  | XXXX | XXXX  | XXXX  | XXXX | 21.3        | 5   | 95  | 85            | 37 | 1   | XXXX                  | XXXX | XXXX    | XXXX         | XXXX    |
|      | CHT-108-104  | 羊皮     | xxxx  | XXXX | xxxx  | хххх  | xxxx | 23          | 10  | 44  | 16            | 14 | 1   | xxxx                  | XXXX | XXXX    | XXXX         | XXXX    |
|      | DFR-108-980  | 羊皮     | xxxx  | XXXX | xxxx  | xxxx  | xxxx | 0.1         | 0   | 0   | 3             | 3  | 4   | xxxx                  | XXXX | XXXX    | xxxx         | XXXX    |
|      | TRC-105-870  | 羊皮     | хххх  | XXXX | xxxx  | xxxx  | xxxx | 0.9         | 0   | 1   | 11            | 11 | 76  | xxxx                  | XXXX | XXXX    | xxxx         | XXXX    |
|      | TRK-2010-205 | 羊皮     | хххх  | XXXX | xxxx  | хххх  | xxxx | 17.1        | 19  | 35  | 130           | 20 | 2   | XXXX                  | XXXX | XXXX    | XXXX         | XXXX    |
|      | DFR-101-118  | ポリエステル | хххх  | XXXX | xxxx  | хххх  | xxxx | 1.6         | 0.1 | 1   | 3             | 20 | 35  | xxxx                  | XXXX | XXXX    | XXXX         | XXXX    |
|      | ART-101-104  | ムートン   | xxxx  | xxxx | xxxx  | XXXX  | xxxx | 0.9         | 1   | 23  | 40            | 24 | 25  | xxxx                  | XXXX | XXXX    | xxxx         | xxxx    |
|      | DFR-101-102  | 綿      | xxxx  | xxxx | xxxx  | xxxx  | xxxx | 15          | 25  | 10  | 75            | 7  | 10  | xxxx                  | xxxx | XXXX    | xxxx         | xxxx    |
|      | TRC-105-880  | 綿      | xxxx  | xxxx | xxxx  | XXXX  | XXXX | 2.2         | 0   | 16  | 49            | 69 | 35  | XXXX                  | XXXX | XXXX    | xxxx         | xxxx    |
|      |              |        |       |      |       |       |      |             |     |     |               |    |     |                       |      |         |              |         |
|      | 材質別売上ランキ     | ング     |       |      | トレンチの | 合計売上額 |      |             |     |     |               |    |     |                       |      |         |              |         |
|      | 名前           | 売上     | 順位    |      |       | XXXX  | Ħ    |             |     |     |               |    |     |                       |      |         |              |         |
|      | 牛皮           | XXXX   | XXXX  |      |       |       |      |             |     |     |               |    |     |                       |      |         |              |         |
|      | 綿            | XXXX   | XXXX  |      |       |       |      |             |     |     |               |    |     |                       |      |         |              |         |
|      | 羊皮           | XXXX   | XXXX  |      |       |       |      |             |     |     |               |    |     |                       |      |         |              |         |
|      | ムートン         | XXXX   | XXXX  |      |       |       |      |             |     |     |               |    |     |                       |      |         |              |         |
|      | ポリエステル       | XXXX   | XXXX  |      |       |       |      |             |     |     |               |    |     |                       |      |         |              |         |
|      | ウール          | XXXX   | XXXX  |      |       |       |      |             |     |     |               |    |     |                       |      |         |              |         |
|      |              |        |       |      |       |       |      |             |     |     |               |    |     |                       |      |         |              |         |

# 表計算 競技課題 課題3~4

# 後半(50分間)

後半の課題は、課題3と課題4で構成されています。

| 選手番号 |  |
|------|--|
| 選手氏名 |  |

### 【課題3】データ処理

USBメモリー内のファイル「R01課題B3Q」を開いて、シート「分析」のセル【A1】に自分の選手番号、セル【A2】 に自分の選手氏名を入力し、次に示す<各シートの概要>をもとに、以下の設問に従ってデータ処理を行いなさい。

| <各シー | トの概要> |
|------|-------|
|------|-------|

- ・シートは、「一覧表」および「分析」の2種類である。
- ・シート「一覧表」は、格闘技大会の観戦チケット予約状況と会場情報を示すものである。
- ・シート「分析」は「一覧表」からデータの抽出を行うためのものである。

#### 設問1 次の指示に従い、シート「一覧表」から、シート「分析」へ抽出を行いなさい。

<抽出1>

| 抽出先          | 抽出条件             | 並び順  |       |    |
|--------------|------------------|------|-------|----|
|              |                  | 優先順位 | 対象項目  | 順序 |
| セル【B6】<br>以降 | 「申し込み人数」が上位5位のもの | 第1   | 「開催日」 | 降順 |

<抽出2>

|             | 抽出条件<br>抽出先 (次の①又は②のいずれかを満たすも<br>のをタイトルを含めて抽出) |                                                       | 並び順  |      |    |                                   |
|-------------|------------------------------------------------|-------------------------------------------------------|------|------|----|-----------------------------------|
| 抽出先         |                                                |                                                       | 優先順位 | 対象項目 | 順序 | 備考                                |
| セル          | 1                                              | 会場に「ドーム」の文字が含まれ、かつ、日曜日のもの。                            | 第1   | 会場   | 昇順 | 条件を設定し<br>た「項目」及<br>び「式」につ        |
| 【B20】以<br>降 | 2                                              | 「収容可能者数」が 40,000 以<br>上、かつ、「申し込み人数」が<br>20,000 以上のもの。 | 第2   | 開催日  | 降順 | いては、セル<br>【B14】以降<br>に入力するこ<br>と。 |

設問2 次の指示に従い、集計を行いなさい。

<集計作業用の新規シートの作成>

| 区分          |       | 設定内容          |  |  |
|-------------|-------|---------------|--|--|
| 新規シートの作成    |       | シートの末尾〜挿入     |  |  |
| シート名        |       | 集計            |  |  |
| シート「一覧表」からの | 対象範囲  | セル範囲【B6: M60】 |  |  |
| データの貼り付け    | 貼り付け先 | セル【B3】以降      |  |  |

<集計>

| 並び順  |                             |    | 集計   |         |    |
|------|-----------------------------|----|------|---------|----|
| 優先順位 | 対象項目                        | 順序 | 基準項目 | 集計項目    | 方法 |
| 第1   | 会場                          | 昇順 | 会場   | 「申し込み人  | 平均 |
|      |                             |    |      | 数」      |    |
|      |                             |    |      | 「席の余り・不 |    |
|      |                             |    |      | 足数」     |    |
| 表示先  | シート「分析」セル【P21:R33】          |    |      |         |    |
| 備考   | ・シート「集計」における作業後の状態については不問   |    |      |         |    |
|      | ・集計結果における表の表示形式および罫線については不問 |    |      |         |    |

設問3 結果を USB メモリーに、「R01 課題 B3A」のファイル名で保存しなさい。